# Duizenden ogen configureren - Enterprise Agent voor ASR1k-, ISR4k- en Cat8k-platforms ( Docker Install )

## Inhoud

Inleiding Voorwaarden Vereisten Gebruikte componenten ISR4KS Docker-installatie ASR1K-dockerinstallatie Catalyst 8K Docker-installatie Catalyst 8200 configuratie Catalyst 8300 configuratie Catalyst 8500L configuratie

## Inleiding

Dit document beschrijft hoe u ThousandEyes kunt configureren op Cisco IOS-XE®-platforms.

## Voorwaarden

## Vereisten

Cisco raadt validatie van de vereisten aan via het ThousandEyes-documentatieportal:

**Ondersteuning Matrix Thousand Eyes** 

## Gebruikte componenten

De informatie in dit document is gebaseerd op routers met Cisco IOS-XE.

De informatie in dit document is gebaseerd op de apparaten in een specifieke laboratoriumomgeving. Alle apparaten die in dit document worden beschreven, hadden een opgeschoonde (standaard)configuratie. Als uw netwerk live is, moet u zorgen dat u de potentiële impact van elke opdracht begrijpt.

## **ISR4KS Docker-installatie**

Stap 1.

Download de ThousandEyes-agent van https://app.thousandeyes.com onder het menu Cloud & Enterprise

## Agents > Agent-instellingen > Add New Enterprise Agent > Cisco Application Hosting:

| E Cloud & Enterprise Agents > Agent Setti                                                                                                    | ngs                                                             |
|----------------------------------------------------------------------------------------------------|-----------------------------------------------------------------|
| Cloud & Enterprise Agents V<br>Views                                                                                                    | d Agents Agent Labels Proxy Settings                            |
| Agent Settings     Agent Settings       BGP Monitors     Q                                                                                                    | <ul> <li>Add a filter -</li> <li>7 Enterprise Agents</li> </ul> |
| Add New Enterprise Agent                                                                                                    | (4)                                                             |
| Appliance Custom Appliance Cisco Applicatio                                                                                                    | n Hosting Linux Package Docker Cloud Templates                  |
| Account Group Token                                                                                                    | © Сору                                                          |
| Catalyst Switches Nexus Switches Routers                                                                                                    | 5                                                               |
| Cisco IOS XE Docker Appliance<br>Catalyst 8000 Series Routers<br>* Browser tests are not currently supported. SSD not required.                                                                   | 6                                                               |
| Integrated Services Routers (ISR) * Browser tests are not currently supported. SSD not required. Aggregation Services Routers (ASR) * Browser tests are not currently supported. SSD not required |                                                                 |
|                                                                                                    |                                                                 |

## Stap 2.

Kopieer het .tar bestand naar de bootflash van de router. Dit kan via TFTP. Of, download het bestand op een USB-flash drive en kopieer het naar de router bootflash.

<#root>
Router#
dir bootflash: | sec .tar
24577 -rw- 186705920 May 19 2022 16:26:31 +00:00 thousandeyes-enterprise-agent-4.2.2.cisco.tar

Stap 3.

Schakel de IOx daemon op de router in met de opdracht iox en bevestig de servicestatus.

<#root>

Router(config)#

iox

```
*May 19 16:40:48.485: %UICFGEXP-6-SERVER_NOTIFIED_START: R0/0: psd: Server iox has been notified to star
Router#
```

show iox-service

```
IOx Infrastructure Summary:
 -----
IOx service (CAF): Not RunningIOx service (HA): Not SupportedIOx service (IOxman): Not RunningIOx service (Sec storage): Not SupportedLibvirtd 5.5.0: Running
```

#### Stap 4.

Installeer de agent die eerder is opgeslagen op de bootflash met de opdracht app-hosting installeer de applicatie <agent\_name> pakket bootflash:<file.tar>.

<#root>

Router#

app-hosting install appid ISR4k\_Agent package bootflash:thousandeyes-enterprise-agent-4.2.2.cisco.tar

Installing package 'bootflash:thousandeyes-enterprise-agent-4.2.2.cisco.tar' for 'ISR4k\_Agent'. Use 'she

#### Stap 5.

Controleer of de agent correct is geïnstalleerd met de opdracht app-hosting lijst tonen.

<#root>

Router#

show app-hosting list

App id

ISR4k\_Agent

State ..... DEPLOYED

Stap 6.

Configureer een virtuele poortinterface.

<#root>

```
interface VirtualPortGroup1
```

```
ip address 192.168.2.254 255.255.255.0
no mop enabled
no mop sysid
end
```

## Stap 8.

Configureer de VNIC voor app-hosting.

<#root>
Router(config)#
app-hosting appid ISR4k\_Agent
Router(config-app-hosting)#
app-vnic gateway1 virtualportgroup 1 guest-interface 1
Router(config-app-hosting-gateway1)#
guest-ipaddress 192.168.2.10 netmask 255.255.255.0
Router(config-app-hosting-gateway#)#
exit
Router(config-app-hosting)#
app-default-gateway 192.168.2.254 guest-interface 1
Router(config-app-hosting)#
name-server1 8.8.8.8
Router(config-app-hosting)#
end

OPMERKING: Het IP-adres van de naamserveropdracht kan een interne of externe DNS-server zijn.

Stap 7.

Docker instellen. Het vereiste token kan worden verkregen via <u>https://app.thousandeyes.com</u> onder het menu **Cloud & Enterprise Agents > Agent-instellingen > Add a New Enterprise Agent > Cisco Application Hosting**.

| Add New Enterprise Agent                                                                  | × |
|-------------------------------------------------------------------------------------------|---|
| Appliance Custom Appliance Cisco Application Hosting Linux Package Docker Cloud Templates |   |
| Account Group Token                                                                       |   |
| Catalyst Switches Nexus Switches Routers                                                  |   |

Klik op het kleine oogpictogram. Dit toont het Token-nummer dat niet is versleuteld. Kopieert de string en ga verder met de installatie op de router.

Documentinstallatieopdrachten:

\*May 30 20:10:00.282: %SYS-5-CONFIG\_I: Configured from console by console
\*May 30 20:10:06.980: %IM-6-START\_MSG: R0/0: ioxman: app-hosting: Start succeeded: ISR\_Agent started succeeded.

### Stap 9.

Controleer dat de agent actief is met de opdracht app-hosting lijst tonen.

<#root>
Router#
show app-hosting list
App id State
ISR\_Agent RUNNING

## ASR1K-dockerinstallatie

## Stap 1.

Download het agent .tar-archief van de website van Thousand Eyes door duizenden-enterprise-agentx.x.cisco.tar.

## Stap 2.

Kopieer het .tar bestand naar de bootflash van de router. Dit kan via TFTP. Of, download het bestand op een USB-flash drive en kopieer het naar de router bootflash.

| <#root>                                                                                     |
|---------------------------------------------------------------------------------------------|
| Router#                                                                                     |
| dir bootflash:   sec .tar                                                                   |
| 16 -rw- 186705920 Sep 21 2022 15:02:21 +00:00 thousandeyes-enterprise-agent-4.2.2.cisco.tar |

## Stap 3.

Schakel de IOx daemon op de router in met de opdrachtregel iox en bevestig de servicestatus.

<#root>
Router(config)#
iox
Router#
show iox-service
IOx Infrastructure Summary:
IOx service (CAF) : Running
IOx service (HA) : Not Supported
IOx service (IOxman) : Running
IOx service (Sec storage) : Not Supported
Libvirtd 5.5.0 : Running

## Stap 4.

Installeer de agent die eerder is opgeslagen op de bootflash met de opdracht **app-hosting installeer de applicatie <agent\_name> pakket bootflash:<file.tar>**.

<#root>

Router#

app-hosting install appid ASR\_TE package bootflash:thousandeyes-enterprise-agent-4.2.2.cisco.tar

Installing package 'bootflash:thousandeyes-enterprise-agent-4.2.2.cisco.tar' for 'ASR\_TE'. Use 'show appression of the second structure of the second structure of the second

<#root>

Router#

show app-hosting list

#### Stap 5.

Configureer een virtuele poortinterface met een privaat IP-adres.

<#root>

#### interface VirtualPortGroup0

ip address 192.168.2.254 255.255.255.0
no mop enabled
no mop sysid
end

**Stap 6.** Configureer de VNIC voor app-hosting.

<#root>
Router(config)#
app-hosting appid ASR1k\_TE
Router(config-app-hosting)#
app-vnic gateway1 virtualportgroup 0 guest-interface 0
Router(config-app-hosting-gateway0)#
guest-ipaddress 192.168.2.1 netmask 255.255.255.0
Router(config-app-hosting-gateway0)#
exit
Router(config-app-hosting)#
app-default-gateway 192.168.2.254 guest-interface 0
Router(config-app-hosting)#
name-server0 8.8.8.8
Router(config-app-hosting)#

## Stap 7.

Activeer app-hosting voor de geciteerde app-ID.

<#root>

Router(config)#

app-hosting appid ASR1k\_TE

```
Router(config-app-hosting)#
```

start

### Stap 8.

Installeer de ThousandEyes-agent en controleer of deze actief is met de opdrachtshow app-hosting lijst.

```
<#root>
Router#
app-hosting install appid ASR1k_TE package bootflash:thousandeyes-enterprise-agent-4.2.2.cisco.tar
Installing package 'bootflash:thousandeyes-enterprise-agent-4.2.2.cisco.tar' for 'ASR1k_TE'. Use 'show a
```

<#root>

Router#

show app-hosting list

App id State ASR1k\_TE RUNNING

## Catalyst 8K Docker-installatie

## Catalyst 8200 configuratie

Stap 1.

Download het agent .tar-bestand van de ThousandEyes-website thousandeyes-enterprise-agent-x.x.cisco.tar

Stap 2.

Kopieer het .tar bestand naar de harddisk van het apparaat.

<#root>

C8200k#

dir harddisk:thousandeyes-enterprise-agent-4.3.0.cisco.tar

Directory of harddisk:/thousandeyes-enterprise-agent-4.3.0.cisco.tar

12 -rw- 123064320 Nov 12 2022 21:35:06 +00:00 thousandeyes-enterprise-agent-4.3.0.cisco.ta

15239921664 bytes total (14280880128 bytes free) C8200k#

#### Stap 3.

Schakel de IOx daemon op de router in met de opdrachtregel iox en bevestig de servicestatus.

<#root>

C8200k(config)#

iox

```
*Nov 12 21:46:51.539: %UICFGEXP-6-SERVER_NOTIFIED_START: R0/0: psd: Server iox has been notified to star
*Nov 12 21:46:52.443: %SYS-5-CONFIG_I: Configured from console by console
*Nov 12 21:47:13.866: %IM-6-IOX_ENABLEMENT: R0/0: ioxman: IOX is ready.
```

C8200k#

show iox-service

IOx Infrastructure Summary:

| IOx service  | (CAF)         | : | Running       |
|--------------|---------------|---|---------------|
| IOx service  | (HA)          | : | Not Supported |
| IOx service  | (IOxman)      | : | Running       |
| IOx service  | (Sec storage) | : | Not Supported |
| Libvirtd 5.5 | 5.0           | : | Running       |

## Stap 4.

Platform resource app-heavy configureren. Sla de configuratiewijzigingen op en herlaad het chassis.

<#root>

C8200k(config)#

platform resource service-plane-heavy

C8200k(config)#

end

C8200k#

wr

C8200k#

reload

## Stap 5.

Configureer een virtuele poortinterface.

<#root>

```
interface virtualportgroup 0
```

ip address 192.168.2.254 255.255.255.0
exit

```
Stap 6.
Configureer de VNIC voor app-hosting.
```

<#root>
C8200k(config)#
app-hosting appid TEcat8k
C8200k(config-app-hosting)#
app-vnic gateway1 virtualportgroup 0 guest-interface 0
C8200k(config-app-hosting-gateway1)#
guest-ipaddress 192.168.2.10 netmask 255.255.255.0
C8200k(config-app-hosting-gateway1)#

exit

```
C8200k(config-app-hosting)#
app-default-gateway 192.168.2.254 guest-interface 0
C8200k(config)#
app-hosting appid TEcat8k
C8200k(config-app-hosting)#
app-resource docker
C8200k(config-app-hosting-docker)#
prepend-pkg-opts
C8200k(config-app-hosting-docker)#
C8200k(config-app-hosting-docker)#
run-opts 2 "--hostname TEcat8k"
C8200k(config-app-hosting)#
name-server0 8.8.8.8
C8200k(config-app-hosting)#
end
```

```
Stap 7. Activeer app-hosting voor de geciteerde app-ID.
```

<#root>

```
C8200k(config)#
```

app-hosting appid TEcat8k

C8200k(config-app-hosting)#

start

## Stap 8.

Installeer de ThousandEyes-agent en controleer of deze actief is.

<#root>

C8200k#

app-hosting install appid TEcat8k package harddisk:thousandeyes-enterprise-agent-4.3.0.cisco.tar

Installing package 'harddisk:thousandeyes-enterprise-agent-4.3.0.cisco.tar' for 'TEcat8k'. Use 'show appression of the second second se

\*Jan 21 21:30:17.194: %IM-6-INSTALL\_MSG: R0/0: ioxman: app-hosting: Install succeeded: TEcat8k installed \*Jan 21 21:30:41.019: %IM-6-START\_MSG: R0/0: ioxman: app-hosting: Start succeeded: TEcat8k started succe

C8200k#

show app-hosting list

App id State TEcat8k RUNNING

## Catalyst 8300 configuratie

Stap 1.

Download het agent .tar-bestand van de website Thousand Eyes door duizenden-enterprise-agentx.x.x.cisco.tar

#### Stap 2.

Kopieer het .tar bestand naar de harddisk van het apparaat.

<#root>

Router#

dir harddisk:thousandeyes-enterprise-agent-4.2.2.cisco.tar

Directory of harddisk:/thousandeyes-enterprise-agent-4.2.2.cisco.tar

12 -rw- 186705920 Sep 14 2022 19:02:02 +00:00 thousandeyes-enterprise-agent-4.2.2.cisco.tar

#### Stap 3.

Schakel de IOx daemon op de router in met de opdrachtregel iox en bevestig de servicestatus.

<#root>

Router(config)#

iox

\*Sep 5 17:48:31.952: %UICFGEXP-6-SERVER\_NOTIFIED\_START: R0/0: psd: Server iox has been notified to start \*Sep 5 17:48:40.953: %IM-6-IOX\_ENABLEMENT: R0/0: ioxman: IOX is ready. Router#

show iox-service

IOx Infrastructure Summary:

| IOx | service | (CAF)    | : | Running       |
|-----|---------|----------|---|---------------|
| IOx | service | (HA)     | : | Not Supported |
| IOx | service | (IOxman) | : | Running       |

IOx service (Sec storage): Not SupportedLibvirtd 5.5.0: Running

### Stap 4.

Configureer een virtuele poortinterface.

<#root>

interface VirtualPortGroup1

ip address 192.168.2.254 255.255.255.0
no mop enabled
no mop sysid
end

**Stap 5.** Configureer de VNIC voor app-hosting.

<#root> Router(config)# app-hosting appid Cat8k\_TE Router(config-app-hosting)# app-vnic gateway1 virtualportgroup 1 guest-interface 1 Router(config-app-hosting-gateway1)# guest-ipaddress 192.168.2.1 netmask 255.255.255.0 Router(config-app-hosting)# app-default-gateway 192.168.2.254 guest-interface 1 Router(config-app-hosting)# app-resource docker Router(config-app-hosting-docker)# prepend-pkg-opts Router(config-app-hosting-docker)# run-opts 1 "--hostname C8k\_TE" Router(config-app-hosting-docker)# Router(config-app-hosting)# name-server1 8.8.8.8 Router(config-app-hosting)# start

## Stap 6.

Configureer de startopdracht om de toepassing te starten.

```
<#root>
```

```
Router(config)#
app-hosting appid Cat8k_TE
Router(config-app-hosting)#
start
```

**Stap 7.** Installeer de ThousandEyes-agent en controleer of deze is geïmplementeerd.

| <#root>                                       |             |
|-----------------------------------------------|-------------|
| Router#                                       |             |
| app-hosting install appid TEcat8k package     | e harddisk: |
| thousandeyes-enterprise-agent-4.2.2.cisco.tar |             |
| Router#                                       |             |
| show app-hosting list                         |             |
| App id                                        | State       |
| Cat8k_TE                                      | DEPLOYED    |

## Catalyst 8500L configuratie

**Stap 1.** Download het agent .tar-bestand van de ThousandEyes-website thousandeyes-enterprise-agent-x.x.cisco.tar

## Stap 2.

Kopieer het .tar bestand op de harddisk van het apparaat.

<#root>

Router#

dir harddisk:thousandeyes-enterprise-agent-4.2.2.cisco.tar

Directory of harddisk:/thousandeyes-enterprise-agent-4.2.2.cisco.tar

12 -rw- 186705920 Sep 14 2022 19:02:02 +00:00 thousandeyes-enterprise-agent-4.2.2.cisco.tar

## Stap 3.

Schakel de IOx daemon op de router in met de opdrachtjox en valideer de servicestatus.

<#root>

Router#

conf t

Enter configuration commands, one per line. End with CNTL/Z. Router(config)#

iox

Router(config)#

end

\*Sep 15 15:41:23.992: %UICFGEXP-6-SERVER\_NOTIFIED\_START: R0/0: psd: Server iox has been notified to stat \*Sep 15 15:41:25.006: %SYS-5-CONFIG\_I: Configured from console by console \*Sep 15 15:41:32.914: %IM-6-IOX\_ENABLEMENT: R0/0: ioxman: IOX is ready.

Router#

show iox-service

IOx Infrastructure Summary:

| IOx service (CAF)         | : Not Running   |
|---------------------------|-----------------|
| IOx service (HA)          | : Not Supported |
| IOx service (IOxman)      | : Not Running   |
| IOx service (Sec storage) | : Not Supported |
| Libvirtd 5.5.0            | : Running       |

#### Stap 4.

Configureer de virtuele poortinterface.

<#root>

interface VirtualPortGroup1

ip address 192.168.2.254 255.255.25.0
no mop enabled
no mop sysid
end

#### Stap 5.

Configureer de VNIC voor app-hosting.

<#root>

Router(config)#

```
app-hosting appid Cat8500L TE
Router(config-app-hosting)#
app-vnic gateway0 virtualportgroup 0 guest-interface 0
Router(config-app-hosting-gateway0)#
guest-ipaddress 192.168.2.1 netmask 255.255.255.0
Router(config-app-hosting-gateway0)#
exit
Router(config-app-hosting)#
guest-gateway 192.168.2.254 guest-interface 0
Router(config-app-hosting)#
app-resource docker
Router(config-app-hosting-docker)#prepend-pkg-opts
Router(config-app-hosting-docker)#
run-opts 1 "--hostname Cat8500L_TE"
Router(config-app-hosting-docker)#
Router(config-app-hosting)#
name-server1 8.8.8.8
Router(config-app-hosting)#
start
```

#### Stap 6.

Platform **resource app-heavy** configureren. Sla vervolgens de configuratiewijzigingen op en herlaad het chassis.

<#root>
Router(config)#
platform resource app-heavy
Please reboot to activate this template
Router(config)#
exit
Router#
wr
Router#
reload

## Stap 7.

Installeer de ThousandEyes-agent en controleer of deze is geïmplementeerd.

| <#root>                                   |                                                                 |
|-------------------------------------------|-----------------------------------------------------------------|
| Router#                                   |                                                                 |
| app-hosting install appid Cat8500L_TE pac | kage harddisk:thousandeyes-enterprise-agent-4.2.2.cisco.tar     |
| Installing package 'harddisk:thousandeyes | -enterprise-agent-4.2.2.cisco.tar' for 'Cat8500L_TE'. Use 'show |
| Router#                                   |                                                                 |
| show app-hosting list                     |                                                                 |
| App id                                    | State                                                           |
| Cat8500L_TE                               | DEPLOYED                                                        |

## Opmerking: NAT kan worden gebruikt met ThousandEyes.

De virtuele poortinterface kan worden gebruikt als interne interface voor NAT.

Voorbeeld:

<#root>
Router(config)#
ip nat inside source list NAT interface gi0/0/0 overload
Router(config)#
ip access-list extended NAT
Router(config-ext-nacl)#
permit ip 192.168.2.0 0.0.0.255 any
interface VirtualPortGroup1
description ThousandEyes
192.168.2.254 255.255.0
ip nat inside

interface GigabitEthernet0/0/0

description WAN interface 192.168.114.10 255.255.255.252 ip nat outside

## Over deze vertaling

Cisco heeft dit document vertaald via een combinatie van machine- en menselijke technologie om onze gebruikers wereldwijd ondersteuningscontent te bieden in hun eigen taal. Houd er rekening mee dat zelfs de beste machinevertaling niet net zo nauwkeurig is als die van een professionele vertaler. Cisco Systems, Inc. is niet aansprakelijk voor de nauwkeurigheid van deze vertalingen en raadt aan altijd het oorspronkelijke Engelstalige document (link) te raadplegen.